# **NT3BB-4PVWN-147**

# **VDSL Router 4 Port Wi-Fi Dual Band**

# **Quick Installation Guide**

# **Image device**

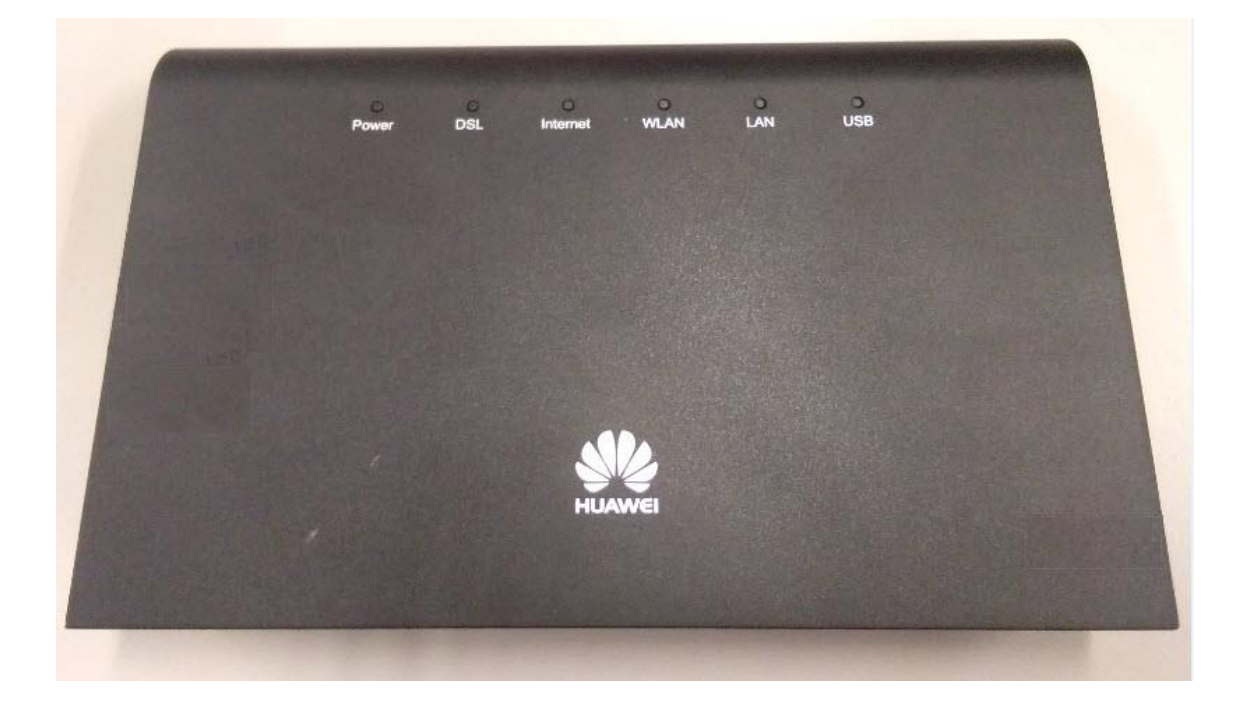

## Version NT3BB-4PVWN-147

- 1. NT3BB-4PVWN-147 Router Status
- 2. Internet connection Settings
- 3. WAN, Wireless Settings
- 4. Hardware Installation
- 5. Packing List

## 1. NT3BB-4PVWN-147 Router Status

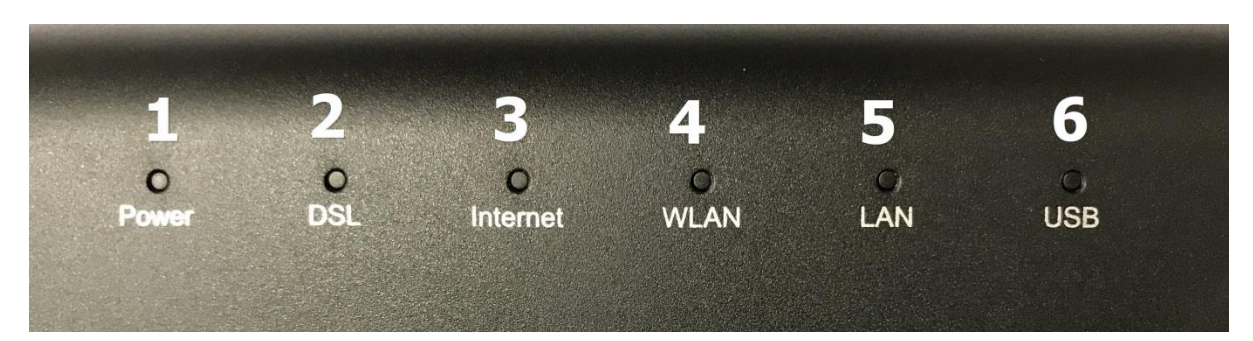

| Status<br>No. | Indicator | Status        | Description                                                           |  |  |
|---------------|-----------|---------------|-----------------------------------------------------------------------|--|--|
|               | POWER     | On            | The device is turned on                                               |  |  |
| 1             |           | Blinking      | The device is starting up                                             |  |  |
|               |           | Off           | The device is turned off or out of service                            |  |  |
| 2             | DSL       | On            | The Devices connected to the network NODE Dslam (cabinet)             |  |  |
|               |           | Blinking      | The device is connecting to Dslam (NODE of network)                   |  |  |
|               |           | Off           | The device is not connection with Dslam (NODE cabinet of the network) |  |  |
|               | Internet  | On            | Connect to the Internet                                               |  |  |
| 3             |           | Blinking      | The device is receiving send data over the Internet                   |  |  |
|               |           | Off           | Cannot connect to the Internet                                        |  |  |
| 4             | WLAN      | Blinking      | The Wireless function is enabled                                      |  |  |
|               |           | Fast Blinking | Data transmission between Router and the device (Wireless)            |  |  |
|               |           | Off           | The wireless function is disabled                                     |  |  |
| 5             | LAN       | On            | There is Lan connectivity between the router and the device           |  |  |
|               |           | Blinking      | Data is being transmitted between Router and Computer                 |  |  |
|               |           | Off           | There is no Lan connectivity between the router and the device        |  |  |
| 6             | LICR      | On            | Router is connected to USB                                            |  |  |
| U             | USD       | Off           | Router is not connected to USB                                        |  |  |

## 2. Internet connection Settings

There are 2 type to set the Internet connection.

Type 1. Shortcut

Step 1 Open the Internet Explorer(IE) browser and enter http://192.168.1.1/3bb

**Step 2** In the Quick Configuration page that is displayed, enter the **username**, **password** (for surf internet) and validate code.

After finishing, click Save to apply the internet settings.

**Step 3** In the Quick Configuration page appears pop-up **"Save Completed"**, click **OK** to close this page.

**Step 4** In the Quick Configuration page that is displayed, click **Close** to close this page.

| 3BBB<br>BROADBAND                                                                                                    |
|----------------------------------------------------------------------------------------------------|
| กรุณากรอก User Name และ Password สำหรับใช้งาน Internet<br>หรือติดต่อเจ้าหน้าที่ หมายเลข 1530<br>- User Name : <mark>iadtest@pppoe</mark><br>Password :<br>Validate Code : |
| 4 3 C 9 6<br>Refresh                                                                                                    |

#### Type 2. General

**Step 1** Open the Internet Explorer(IE) browser and enter **http://192.168.1.1** 

Step 2 In the login window, enter the Username is admin and Password is last 4 digits of router Mac Address and Validate code

**Step 3** Click Login. After the password is authenticated, the Web configuration window is displayed.

| 1  | Username      |                 |                |           |
|----|---------------|-----------------|----------------|-----------|
| 0- | Password      |                 |                |           |
| 0- | Validate Code |                 |                |           |
|    | How           | do I find the d | efault login p | bassword? |

#### Condition

◆ If you put the wrong Username/Password more than 30 times, the system will lock for 1 minutes. Then the system will lock out automatically

 $\blacklozenge$  You should change the password after the first login to protect against unauthorized access

♦ After logging in to the system for 5 minutes, if you do not perform any operations it will log out and returns to the login interface automatically.

**Note:** If you want to Remote to customer's device, please ask for customer's permission all the times (See How Remote Router <u>Click</u>)

#### 3. WAN, Wireless Settings

#### 3.1 IP Address Of Cards LAN settings

Configure TCP / IP properties of cards LAN is Obtain an IP address automatically from modem or configure IP address of the computer in the network with Router **2. Web configuration Type 1. Shortcut to access the internet ("Wan Setting" Step direct to device is checking)** 

#### 3.2 Wireless settings

- Choose Home Network --> Click WLAN Settings(1)

- The default SSID settings ,for Wireless and 2.4GHz(2) and Wireless 5GHz(3) (You can choose both or just one signal)

- **SSID:** named what you want.
- **Enable SSID:** Tick I To turn signal (can choose both or just one signal)
- WPA pre shared key(4) set the password that you need
- Enter Validate Code(5)
- Click Save(6)
- After finishing, you can enter URL Website to access Internet

| AN Davicas      | WLAN Settings                                                                       |                  |             |  |  |  |
|-----------------|-------------------------------------------------------------------------------------|------------------|-------------|--|--|--|
| AN Interface    | Your smart phone or wireless-capable computer can access the Internet through WLAN. |                  |             |  |  |  |
| VLAN Settings 1 | - Basic Settings                                                                    |                  |             |  |  |  |
| VLAN Access     |                                                                                     |                  | What's this |  |  |  |
|                 | Enable WLAN 2.4 GHz:                                                                | X                |             |  |  |  |
|                 | Enable WLAN 5 GHz:                                                                  | V                |             |  |  |  |
|                 | Validate Code:                                                                      |                  |             |  |  |  |
|                 |                                                                                     | Save             | e           |  |  |  |
|                 | - WLAN Encryption                                                                   |                  |             |  |  |  |
|                 |                                                                                     |                  | What's this |  |  |  |
|                 | 2.4 GHz Frequency Band                                                              |                  |             |  |  |  |
|                 | SSID:                                                                               | 3bb-wlan         | 2           |  |  |  |
|                 | Enable SSID:                                                                        | 1                |             |  |  |  |
|                 | 5 GHz Frequency Band                                                                |                  |             |  |  |  |
|                 | SSID:                                                                               | 3bb-5G-wlan      | 3           |  |  |  |
|                 | Enable SSID:                                                                        |                  |             |  |  |  |
|                 | Encryption Settings                                                                 | 5.00 C           | 4           |  |  |  |
|                 | Security mode:                                                                      | WPA-PSK/WPA2-PSK | -           |  |  |  |
|                 | WPA encryption mode:                                                                | TKIP+AES         | V           |  |  |  |
|                 | WPA pre-shared key:                                                                 |                  | 4           |  |  |  |
|                 | Enable AP isolation:                                                                | E                |             |  |  |  |
|                 | Hide broadcast:                                                                     |                  |             |  |  |  |
|                 | Validate Code:                                                                      |                  | 5           |  |  |  |
|                 | ·                                                                                   | 534              |             |  |  |  |

## 4. Hardware Installation

**4.1 step 1 :** Connect the incoming line to the DSL interface of the device through a telephone cable(1)

**4.2 step 2 :** Connect the network card of your PC to the LAN interface of the device through an Ethernet cable (MDI/MDIX)(2)

**4.3 step 3 :** Plug the input end of the power adapter to the wall outlet and connect the output end to the Power interface of the device(3)

# The following application diagram is for the connection of the router, PC and Telephone.

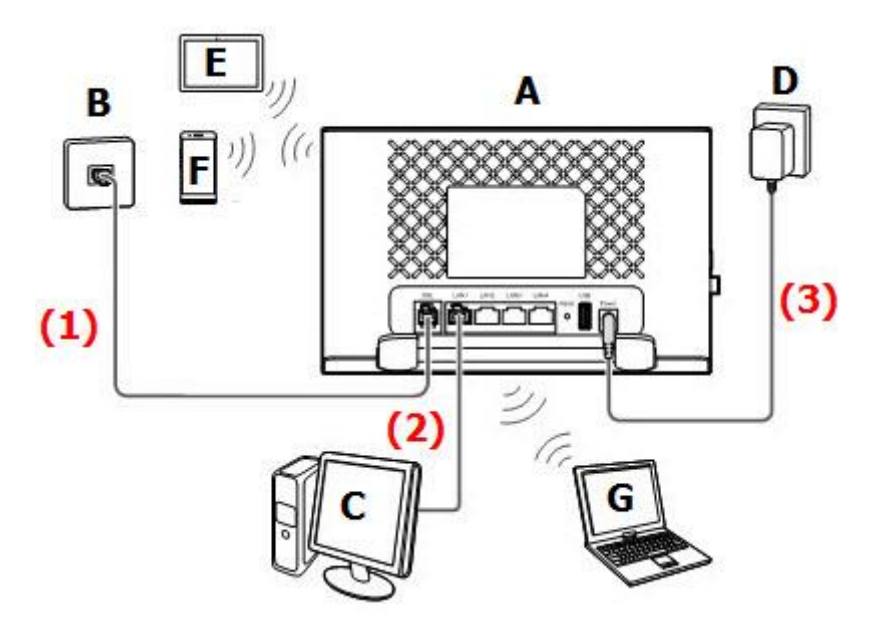

| A | VDSL router     | B | Telephone wall jack | С | Desktop computer |
|---|-----------------|---|---------------------|---|------------------|
| D | Power adapter   | Ε | Tablet              | F | Smart phone      |
| G | Laptop computer |   |                     |   |                  |

**Note :** The figures in this guide are for reference only. The appearance and display features may vary slightly depending on the actual product version.

### 5. Packing List

The following table lists the items in the product package.

| รายการ                   | จำนวน |
|--------------------------|-------|
| VDSL Router              | 1     |
| Power Adapter            | 1     |
| RJ 45 Cable              | 1     |
| RJ 11 Cable              | 1     |
| Quick Installation Guide | 1     |
| Safety Information       | 1     |

**Note:** If you find anything missing or damaged, contact service provider.